## How to check links

A key technical testing task is to check all the links. Adobe Dreamweaver CS3 enables you to do this automatically.

- 1. Start Dreamweaver.
- 2. Make sure your site is open.
- 3. On the menu bar, select Site > Check Links Sitewide.

The Link Checker tab displays all the broken links in the site (Figure 1).

| 11 1    | Results      | Search Refer        | rence        | Validation   Browser Compatibility Check Link Checker Site Reports   FTP Log   Server 1 | Debug 🖳 |
|---------|--------------|---------------------|--------------|-----------------------------------------------------------------------------------------|---------|
| ▶.<br>⊘ | Show:        | Broken Links        | ~            | (links to files not found on local disk)                                                |         |
|         | Files        |                     |              | Broken Links                                                                            |         |
|         | To /index    | k.html              |              | facilities.html                                                                         |         |
|         | To /index    | k.html              |              | hour.html                                                                               |         |
|         | 23-00        |                     |              |                                                                                         |         |
|         | 6 Total, 2 H | TML, 6 Orphaned 3 / | All links, 1 | 10K, 2 Broken, 0 External                                                               |         |

Figure 1 Link Checker tab

Note: Even though links are listed as broken, check them in the browser to confirm.

4. Fix the broken links and check the links again.